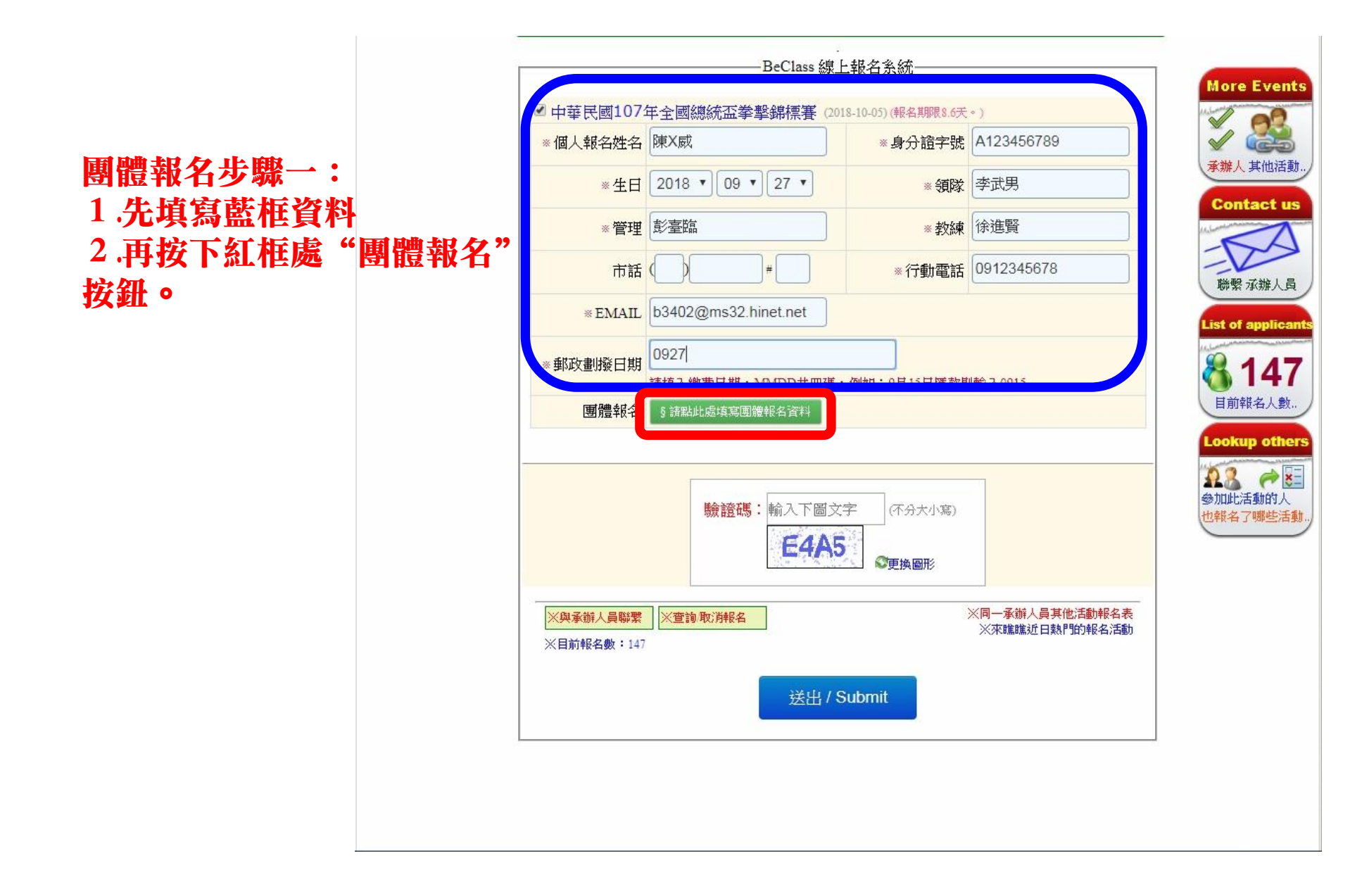

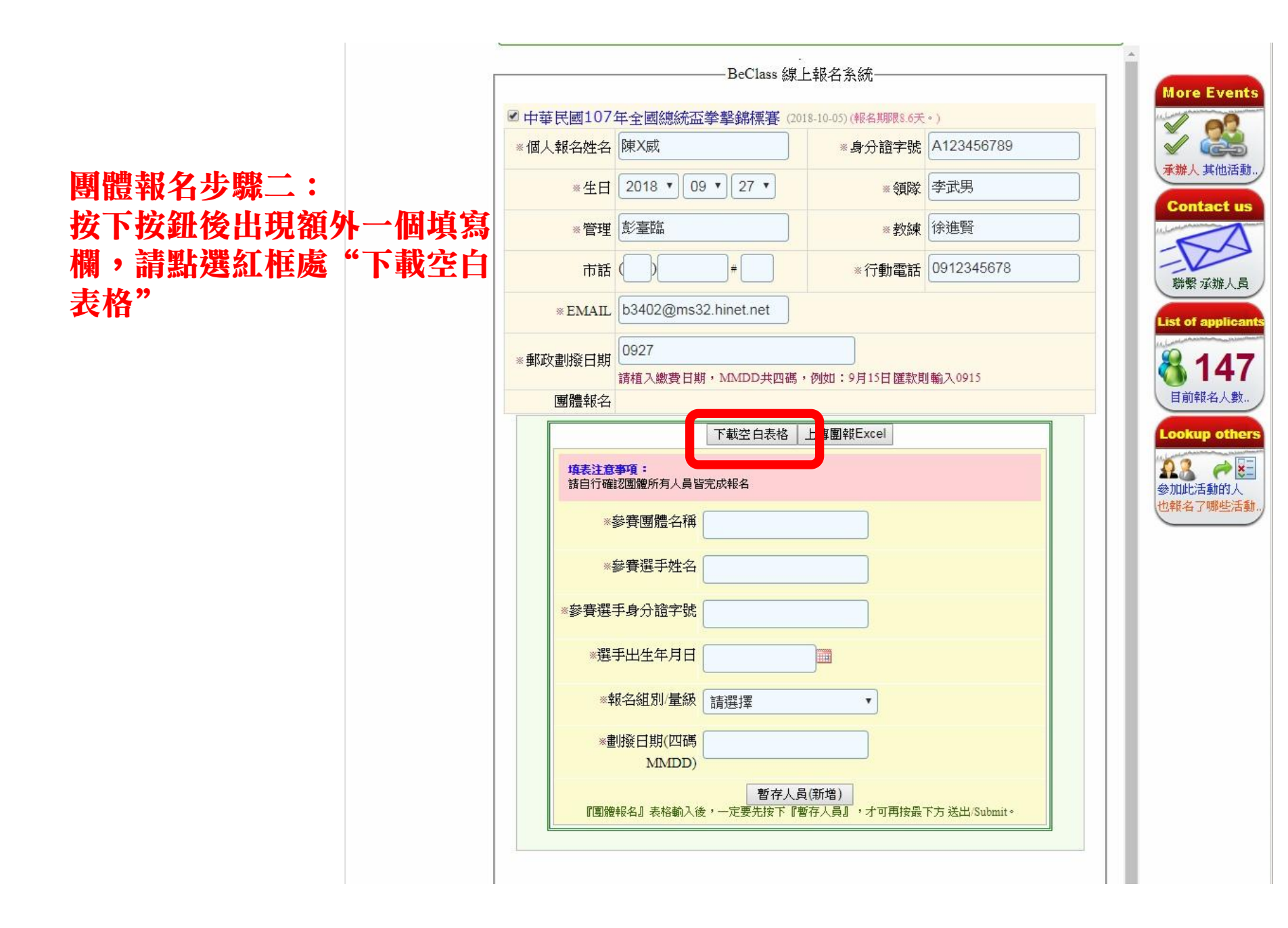

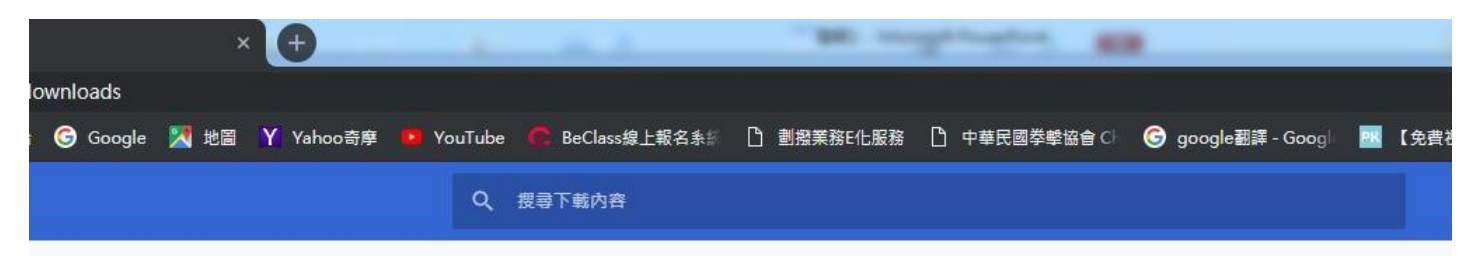

## 團體報名步驟三: 按下按鈕後網頁會下載一個 Excel檔案,請找到這個檔案, 點選它,然後輸入資料

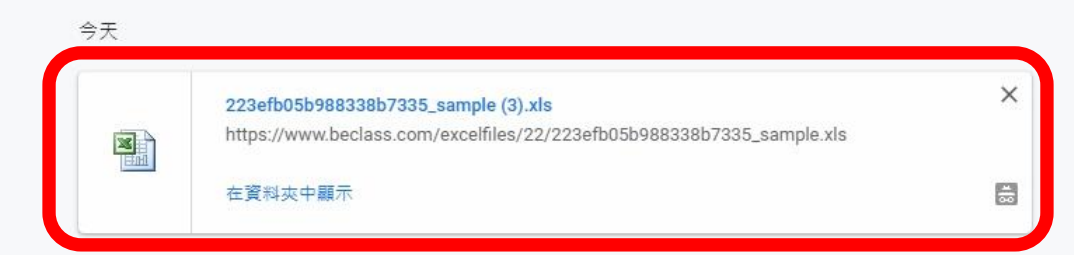

## 2018年8月16日

| Ø        | Setup_WinThruster_2018.exe<br>https://www.solvusoft.com/file-downloads/builds/static_delivery/installers/winthruster/s<br>在資料夾中顯示 | × |
|----------|----------------------------------------------------------------------------------------------------|---|
| <b>N</b> | Setup_FileViewPro_2018.exe<br>https://www.solvusoft.com/file-downloads/builds/static_delivery/installers/fileviewpro/s<br>在資料夾中顯示 | × |

#### 2018年8月6日

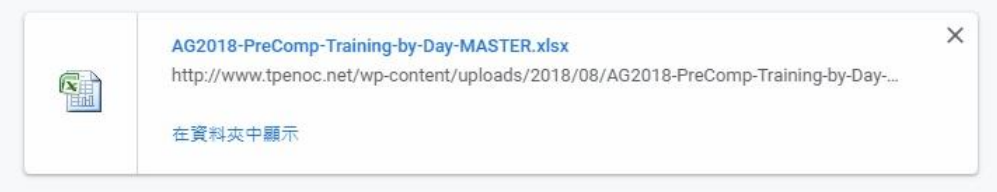

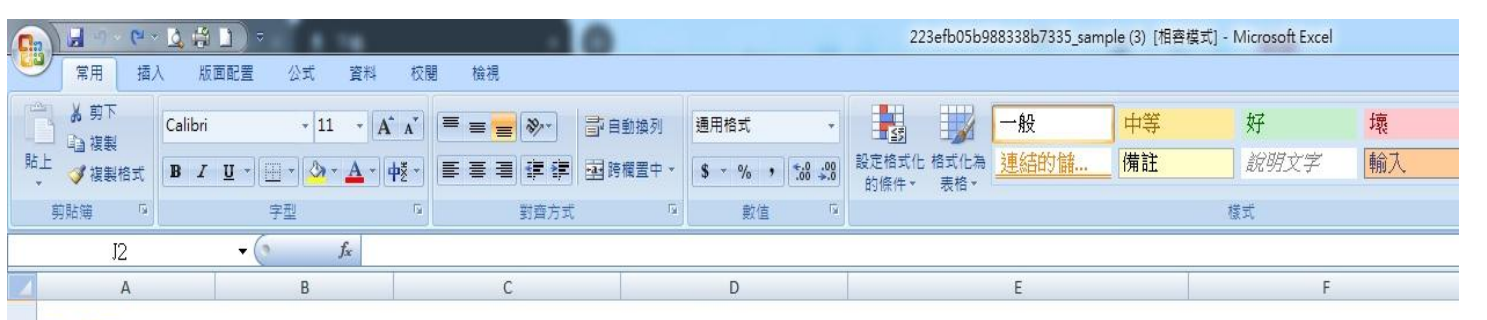

### 注意事項:

1:請勿刪除任何欄位,報名資料由第三列開始輸入

2:檔案存檔類型必須為.xls格式(Excel 97-2003活頁簿)

3:注意[必填]欄位及指定填寫內容

4:若輸入的數字格式會跑掉(如輸入09會變成9),可在輸入數值前加入單引號「」如'09即可

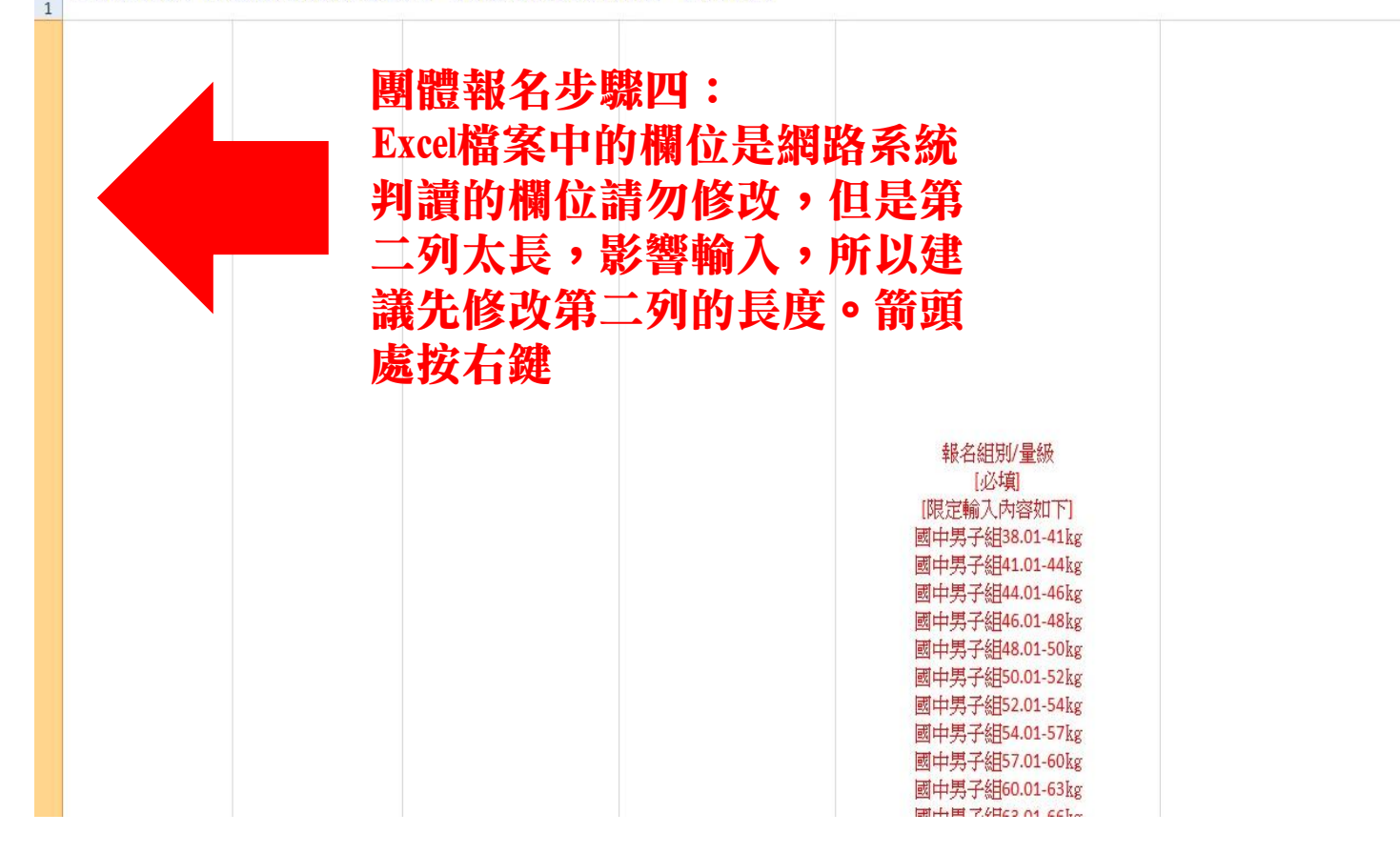

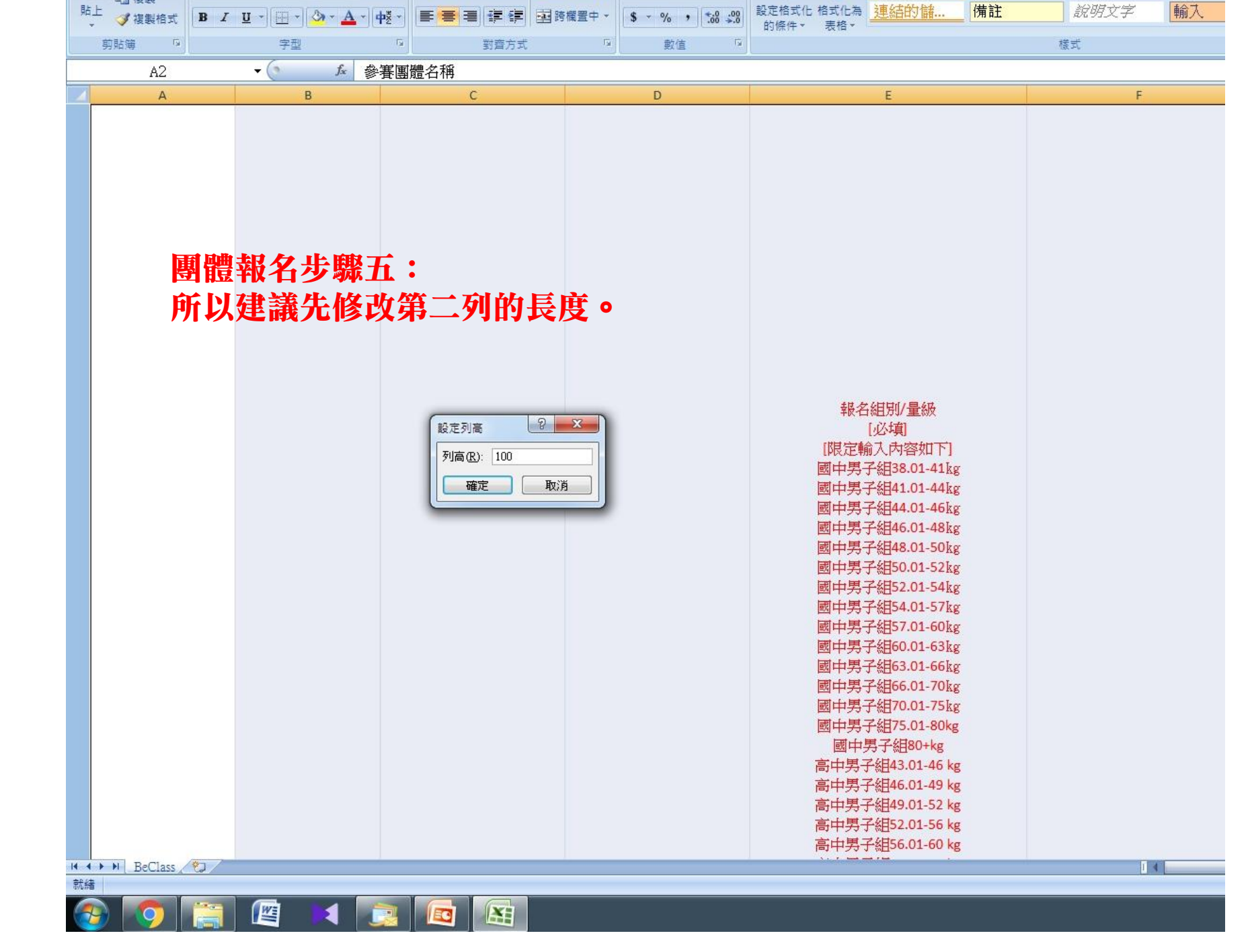

| 0  | ) 🖬 🤊 - 🗠 🛓 😹                                                  | <b>)</b> =                                                      | - 0                              |                                                           | 223efb05b988338b7335_sample (3)                                                        | [相容模式] - Microsoft Excel |
|----|----------------------------------------------------------------|-----------------------------------------------------------------|----------------------------------|-----------------------------------------------------------|----------------------------------------------------------------------------------------|--------------------------|
| C  | 常用 插入 版                                                        | 面配置 公式 資料                                                       | 校閱 檢視                            |                                                           |                                                                                        |                          |
|    | 「<br>」 よ 剪下<br>「」 「」 複製 Calibri                                | - 11 - A                                                        |                                  | ■動換列 通用格式 ·                                               |                                                                                        |                          |
| 炉  | 上 🥑 複製格式 🖪 Ⅰ                                                   | <u>u</u> • 🖽 • 🔕 • 🗛 • 🗖                                        | 帴~ 통물될 課課 國際                     | 5欄置中 * \$ * % , *.0 .00 .00 .00 .00                       | 設定格式化格式化為 建約出り儲                                                                        | 1 說明又子 「聊人               |
|    | 剪貼簿 👂                                                          | 字型                                                              | <sup>6</sup> 對齊方式                | 「「」」「」「」」「」」「」」「」」「」」「」」「」」」「」」」「」」」」」」                   |                                                                                        | 様式                       |
|    | D15                                                            | ▼ (                                                             |                                  |                                                           |                                                                                        |                          |
|    | А                                                              | В                                                               | C                                | D                                                         | E                                                                                      | F                        |
| 1  | 注意專項:<br>1:請勿刪除任何欄位<br>2:檔案存檔類型必須<br>3:注意[必填]欄位及<br>4:若輸入的數字格式 | 1,報名資料由第三列開<br>溢, .xls格式(Excel 97-20<br>指定填寫內容<br>1會跑掉(如輸入09會變) | 期始輸入<br>03活頁簿)<br>成9),可在輸入數值前加入胃 | 單引號 <b>「'」</b> 如'09即可                                     |                                                                                        |                          |
| 2  | 參賽團體名稱<br>[必填]                                                 | 參賽選手姓名<br>[必填]                                                  | 參賽選手身分證字號<br>[必填]                | 選手出生年月日<br>[必填]<br>[限定輸入西元格式]<br>0000/00/00<br>0000-00-00 | 報名組別/量級<br>[必填]<br>[限定輸入內容如下]<br>國中男子組38.01-41kg<br>國中男子組41.01-44kg<br>國中男子組44.01-46kg | 劃撥日期(四碼MMDD)<br>[必填]     |
| 3  |                                                                |                                                                 |                                  |                                                           |                                                                                        |                          |
| 4  |                                                                |                                                                 |                                  |                                                           |                                                                                        |                          |
| 5  |                                                                |                                                                 |                                  |                                                           |                                                                                        |                          |
| 6  | 開加                                                             | まれた 上邸.                                                         | •                                |                                                           |                                                                                        |                          |
| /  | 日田田田田田田田田田田田田田田田田田田田田田田田田田田田田田田田田田田田田田田                        | 「報イツ跡                                                           |                                  |                                                           |                                                                                        |                          |
| 0  | 町ん                                                             | 4 南 密 纲                                                         |                                  |                                                           |                                                                                        |                          |
| 10 | 비원                                                             | 1央   句   只   竹                                                  | <b>~</b>                         |                                                           |                                                                                        |                          |
| 11 |                                                                |                                                                 |                                  |                                                           |                                                                                        |                          |
| 12 |                                                                |                                                                 |                                  |                                                           |                                                                                        |                          |
| 13 |                                                                |                                                                 |                                  |                                                           |                                                                                        |                          |
| 14 |                                                                |                                                                 |                                  |                                                           |                                                                                        |                          |
| 15 |                                                                |                                                                 |                                  |                                                           |                                                                                        |                          |
| 16 |                                                                |                                                                 |                                  |                                                           |                                                                                        |                          |
| 17 |                                                                |                                                                 |                                  |                                                           |                                                                                        |                          |
| 18 |                                                                |                                                                 |                                  |                                                           |                                                                                        |                          |
| 19 |                                                                |                                                                 |                                  |                                                           |                                                                                        |                          |

| 0   | a) 🛃 🤊 - 🕞 - L                                         | 4 🛱 🗋 ) =                                                        |                                       | 0          |                                                        |     | 223efb05b98                              | 88338b7335_sam                                                           | ple (3) [相容 | 『模式] - Microsoft Excel                 |             |
|-----|--------------------------------------------------------|------------------------------------------------------------------|---------------------------------------|------------|--------------------------------------------------------|-----|------------------------------------------|--------------------------------------------------------------------------|-------------|----------------------------------------|-------------|
| CO. | 常用 插入                                                  | 版面配置 公式 資                                                        | 料 校閱 檢視                               |            |                                                        |     |                                          |                                                                          |             |                                        |             |
| 1   | ≥ よ剪下 6                                                | Calibri + 11 +                                                   |                                       | 高白新規列      | 通用格式                                                   |     |                                          | 一般                                                                       | 山菜          | 好                                      | 壞           |
| 84  |                                                        |                                                                  |                                       |            |                                                        |     | ■≦ □ □ □ □ □ □ □ □ □ □ □ □ □ □ □ □ □ □ □ | · · · · · · · · · · · · · · · · · · ·                                    | 備註          | 11111111111111111111111111111111111111 | 榆太          |
|     | ↓ 🧭 複製格式                                               |                                                                  |                                       | 書書 跨機室中 ▼  | \$ * % •                                               | B:  | 匀條件▼ 表格▼                                 | XTWINY III                                                               |             | w651×7                                 |             |
|     | 剪貼簿 💿                                                  | 字型                                                               | □ 對齊方式                                | ₩.         | 數值                                                     | 6   |                                          |                                                                          |             | 様式                                     |             |
|     | E17                                                    | ▼ (* f <sub>x</sub>                                              |                                       |            |                                                        |     |                                          |                                                                          |             |                                        |             |
|     | A                                                      | В                                                                | C                                     |            | D                                                      |     |                                          | E                                                                        |             | F                                      |             |
| 1   | 注意事項:<br>1:請勿刪除任何<br>2:檔案存檔類型<br>3:注意[必項]欄<br>4:若輸入的數字 | 可欄位,報名資料由第三<br>《必須為 .xls格式(Excel 9〕<br>位及指定填寫內容<br>昭格式會跑掉(如輸入09會 | 列開始輸入<br>7-2003活頁薄)<br>會變成9),可在輸入數值前; | 加入單引號「'    | 】如'09即可                                                |     |                                          |                                                                          |             |                                        |             |
| 2   | 參賽團體名和<br>[必填]                                         | 稱 參賽選手姓名<br>[必項]                                                 | 參著選手身分證字<br>[必填]                      | 選<br>號 [限员 | 手出生年月日<br>[必填]<br>E輸入西元格式]<br>0000/00/00<br>0000-00-00 |     | 報名<br>[限定輔<br>國中男÷<br>國中男÷<br>國中男÷       | 編別/量級<br>[必填]<br>俞入內容如下]<br>子組38.01-41kg<br>子組41.01-44kg<br>子組44.01-46kg |             | 劃撥日期(四百<br>[必頃                         | 镌MMDD)<br>〔 |
| 3   | 中華民國拳擊協                                                | 會 李武男                                                            | A12345678                             |            | 2000/                                                  | 1/1 |                                          |                                                                          |             | 0927                                   |             |
| 4   | 中華民國拳擊協                                                | 會 彭臺臨                                                            | A12345679                             |            | 2000/                                                  | 1/2 |                                          |                                                                          |             | 0927                                   |             |
| 5   | 中華民國拳擊協                                                | 會徐進賢                                                             | A12345680                             |            | 2000/                                                  | 1/3 |                                          |                                                                          |             | 0927                                   |             |
| 6   | 中華民國拳擊協                                                | 會 林怡君                                                            | A12345681                             |            | 2000/                                                  | 1/4 |                                          |                                                                          |             | 0927                                   |             |
| 7   | 中華民國拳擊協                                                | 會 柯屛羽                                                            | A12345682                             |            | 2000/                                                  | 1/5 |                                          |                                                                          |             | 0927                                   |             |
| 8   | 中華民國拳擊協                                                | 會 陳立威                                                            | A12345683                             |            | 2000/                                                  | 1/6 |                                          |                                                                          |             |                                        |             |
| 9   |                                                        |                                                                  |                                       |            |                                                        |     |                                          |                                                                          |             |                                        |             |
| 10  |                                                        |                                                                  |                                       |            |                                                        |     |                                          |                                                                          |             |                                        |             |
| 11  | i titit -                                              |                                                                  |                                       |            |                                                        |     |                                          |                                                                          |             |                                        |             |
| 12  |                                                        | 報名芕���七                                                          |                                       |            |                                                        |     |                                          |                                                                          |             |                                        |             |
| 13  | ₩ <del>2</del> 1171 -                                  |                                                                  | 工次的                                   |            |                                                        |     |                                          |                                                                          |             |                                        |             |
| 14  |                                                        | 儞似現八迭                                                            | 于真科                                   |            |                                                        |     |                                          |                                                                          |             |                                        |             |
| 15  | 1 34-3                                                 | \$H-174元=                                                        |                                       |            |                                                        |     |                                          |                                                                          |             |                                        |             |
| 16  | 「上注し                                                   | 8生日為四7                                                           | し俗式。                                  |            |                                                        | _   |                                          |                                                                          |             |                                        |             |
| 1/  | 7 法者                                                   | 全劃 統口 田田                                                         | 山雄前古西生                                |            | 「田口」                                                   | -   |                                          |                                                                          |             | •                                      |             |
| 19  | "仁无无                                                   | 。到我日州化                                                           | コ啊的月女儿                                | 114 1      | <b>ヽ牛フ</b>                                             |     |                                          |                                                                          |             |                                        |             |
| 20  |                                                        | <b>雄般左邊En</b>                                                    | ter,左邊的領                              | 建          |                                                        |     |                                          |                                                                          |             |                                        |             |
| 21  |                                                        | WIIIL 冱 LII                                                      | 小小五度出现                                |            |                                                        |     |                                          |                                                                          |             |                                        |             |
| 22  |                                                        |                                                                  |                                       |            |                                                        |     |                                          |                                                                          |             |                                        |             |
| 23  |                                                        |                                                                  |                                       |            |                                                        |     |                                          |                                                                          |             |                                        |             |
| 24  |                                                        |                                                                  |                                       |            |                                                        |     |                                          |                                                                          |             |                                        |             |

| 0   | ) 🚽 🤊 - 🕞 💆 🛱                                         | 1 <u>_</u> ) ≂                                              | . 0                                             |                                                           | 223efb05b98                        | 8338b7335_sample (3) [1                                                                                      | 目容模式] - Microsoft Excel |             |
|-----|-------------------------------------------------------|-------------------------------------------------------------|-------------------------------------------------|-----------------------------------------------------------|------------------------------------|----------------------------------------------------------------------------------------------------|-------------------------|-------------|
| U   | 常用 插入 版                                               | 版面配置 公式 資料                                                  | 校閱 檢視                                           |                                                           |                                    |                                                                                                    |                         |             |
| E E | ● 从 剪下<br>□ 違複製 Calibri                               | + 12 + 1                                                    |                                                 | ·動換列 通用格式 +                                               | シェネボル 格式ル為                         | 一般 中等                                                                                                    | 好                       | 壞           |
| HL. | ☆ 🥑 複製格式 🖪 Ⅰ                                          | <u>u</u> • <u>•</u> • <u>•</u> •                            |                                                 | 欄置中 → \$ → % , 5.0 →.0                                    | 的條件▼ 表格▼                           |                                                                                                    | ā791X+                  | 開入          |
|     | 剪貼簿 🛛                                                 | 字型                                                          | <sup>1</sup> 對齊方式                               | ゆ し しゅう しゅう しゅう しゅう しゅう しゅう しゅう しゅう しゅう し                 |                                    |                                                                                                    | 様式                      |             |
|     | E2                                                    | ▼ (? f <sub>x</sub>   ‡                                     | &名組別/量級                                         |                                                           |                                    |                                                                                                    |                         |             |
| 1   | A                                                     | В                                                           | C                                               | D                                                         |                                    | E                                                                                                    | F                       |             |
| 1   | 1:請勿刪除任何欄位<br>2:檔案存檔類型必須<br>3:注意[必填]欄位及<br>4:若輸入的數字格式 | 位,報名資料由第三列<br>頁為.xls格式(Excel 97-2<br>指定填寫內容<br>式會跑掉(如輸入09會變 | 開始輸入<br>1003活頁簿)<br><sup>後</sup> 成9),可在輸入數值前加入單 | 【引號「'」如'09即可                                              |                                    |                                                                                                    |                         |             |
| 2   | 參賽團體名稱<br>[必填]                                        | 參賽選手姓名<br>[必填]                                              | 參賽選手身分證字號<br>[必填]                               | 選手出生年月日<br>[必項]<br>[限定輸入西元格式]<br>0000/00/00<br>0000-00-00 | 報名<br>【限定頼<br>國中男→<br>國中男→<br>國中男→ | 組別/量級<br>[必填]<br>〕入内容如下]<br><sup>2</sup> 組38.01-41kg<br><sup>2</sup> 組41.01-44kg<br><sup>2</sup> 組44.01-46kg | 劃撥日期(四面<br>[必填          | 馬MMDD)<br>] |
| 3   | 中華民國拳擊協會                                              | 李武男                                                         | A12345678                                       | 2000/1/1                                                  |                                    |                                                                                                    | 0927                    |             |
| 4   | 中華民國拳擊協會                                              | 彭臺臨                                                         | A12345679                                       | 2000/1/2                                                  | 2                                  |                                                                                                    | 0927                    |             |
| 5   | 中華民國拳擊協會                                              | 徐進賢                                                         | A12345680                                       | 2000/1/3                                                  | 3                                  |                                                                                                    | 0927                    |             |
| 6   | 中華民國拳擊協會                                              | 林怡君                                                         | A12345681                                       | 2000/1/4                                                  |                                    |                                                                                                    | 0927                    |             |
| 7   | 中華民國拳擊協會                                              | 柯屏羽                                                         | A12345682                                       | 2000/1/5                                                  | 5                                  |                                                                                                    | 0927                    |             |
| 8   | 中華民國拳擊協會                                              | 陳立威                                                         | A12345683                                       | 2000/1/6                                                  | 5                                  |                                                                                                    |                         |             |
| 9   |                                                       |                                                             |                                                 |                                                           |                                    |                                                                                                    |                         |             |
| 10  |                                                       |                                                             | 日本曲山田                                           | <b>力止</b> 瞰了,                                             | _                                  |                                                                                                    |                         |             |
| 11  |                                                       |                                                             | 問                                               | <b>石少</b> 聯八:                                             |                                    |                                                                                                    |                         |             |
| 40  |                                                       |                                                             | 量級的                                             | 輸入為了避免                                                    | 之輸入錯記<br>L                         | 促,請直接                                                                                                    |                         |             |

複製固定欄位的重級

|                                                         | # 🗋 ) =                                                     | - 0                                   |                                                                                                    | 223efb05b988338b7335_sample (3) [推               | 容模式] - Microsoft Excel |
|---------------------------------------------------------|-------------------------------------------------------------|---------------------------------------|----------------------------------------------------------------------------------------------------|--------------------------------------------------|------------------------|
| 常用 插入                                                   | 版面配置 公式 資料                                                  | 校閱 檢視                                 |                                                                                                    |                                                  |                        |
| ▲ 剪下 細明                                                 | ē + 12 +                                                    |                                       | • 通用格式 •                                                                                                    | 一般 中等                                            | 好壞                     |
|                                                         |                                                             |                                       | · 杨罢中 - 《 - 0/ · ] (+,0 .00)                                                                                                    | 設定格式化格式化為 連結的儲 備註                                | <i>說明文字</i> 輸入         |
|                                                         |                                                             |                                       |                                                                                                    | 的條件。 表格。                                         |                        |
| 99.50 (*)                                               | 子型                                                          |                                       | 一                                                                                                    |                                                  | 像丸                     |
| EZ                                                      | ▼ (° X V Jx                                                 | 國中女子組38.01-41kg                       | D                                                                                                    |                                                  | c.                     |
| A                                                       | D                                                           | L                                     | U                                                                                                    |                                                  | E                      |
| L思事項:<br>:請勿刪除任何欄<br>:檔案存檔類型必<br>:注意[必項]欄位及<br>:若輸入的數字格 | 位,報名資料由第三列<br>須為.xls格式(Excel 97-<br>&指定填寫內容<br>式會跑掉(如輸入09會對 | U開始輸入<br>2003活頁簿 )<br>變成9),可在輸入數值前加入耳 | 【引號 <b>「'」</b> 如'09即可                                                                                                    |                                                  |                        |
|                                                         |                                                             |                                       | The second second | 111日フラブ 1 12                                     | •                      |
|                                                         |                                                             |                                       | 選手出生年月日                                                                                                    | 社會男子組56.(B I <u>A</u> · A                        | A                      |
| 參賽團體名稱                                                  | 參賽選手姓名                                                      | 參賽選手身分證字號                             | [必填]                                                                                                    | 杜曾 <del>方丁油60.01-54k回</del><br>社會里子組64 品 朝下田     |                        |
| [必填]                                                    | [必填]                                                        | [必填]                                  | [限定制人四元俗刊]                                                                                                    | 社會男子組69. · 複製(C)                                 | [必填]                   |
|                                                         |                                                             |                                       | 0000-00-00                                                                                                    | 社會男子組75. 3 貼上(P)                                 |                        |
|                                                         |                                                             |                                       |                                                                                                    | 社會男子網81.( 《 儀友終格式//                              |                        |
| 華民國拳擊協會                                                 | 李武男                                                         | A12345678                             | 2000/1/1                                                                                                    | 社會男子組9 ※下於式注意                                    | 24%理(K)                |
| 華民國拳擊協會                                                 | 彭臺臨                                                         | A12345679                             | 2000/1/2                                                                                                    | 國中女子組38.(                                        | -170 / (15)            |
| 華民國拳擊協會                                                 | 徐進賢                                                         | A12345680                             | 2000/1/3                                                                                                    | 國中女子組41.01 · · · · · · · · · · · · · · · · · · · |                        |
| 平民國李擎協會                                                 | 林怡君                                                         | A12345681                             | 2000/1/4                                                                                                    | 國中女子組44.01-46kg                                  | 0927                   |
| → 芈氏國李擎筋冒<br>→ 荓日居巻敷肉会                                  | <br>                                                        | A12345682                             | 2000/1/5                                                                                                    | 國中女子組46.01-48kg                                  | 0927                   |
| 華氏國拿擎肠智                                                 | 限立威                                                         | A12345683                             | 2000/1/6                                                                                                    | 國中女子組48.01-50kg                                  |                        |
|                                                         |                                                             |                                       |                                                                                                    | 國中女子組50.01-52kg                                  |                        |
|                                                         |                                                             |                                       |                                                                                                    | 國中女子組52.01-54kg                                  |                        |
| सिंह सिंही सिह                                          | <b>唐田田</b>                                                  |                                       |                                                                                                    | 國中女子組54.01-57kg                                  |                        |
| 團體靴                                                     | 治莎職几                                                        | •                                     |                                                                                                    | 國中女子組57.01-60kg                                  |                        |
| 课工总                                                     | <b>蜜昌</b> 机神-                                               | 古拉泊制用已出                               | 期合油五                                                                                                    | 國中女子組60.01-63kg                                  |                        |
| 一                                                       | <b>貧里</b> 紁                                                 | 且汝攸我凹止作                               | 附 1 2 1 生 旧                                                                                                    | 國中女子組63.01-66kg                                  |                        |
| 一的昌如                                                    | ,渡岳漕》                                                       |                                       |                                                                                                    | 國中女子組66.01-70kg                                  |                        |
|                                                         | ,迎九思                                                        |                                       |                                                                                                    | 國中女子組70.01-75kg                                  |                        |
|                                                         |                                                             |                                       |                                                                                                    | 國中女子組75.0-80kg                                   |                        |
|                                                         |                                                             |                                       |                                                                                                    | 國中女子組80+kg                                       |                        |
|                                                         |                                                             |                                       |                                                                                                    | 高中女子組42.01-45kg                                  |                        |
|                                                         |                                                             |                                       |                                                                                                    | 高中女子組45.01-48kg                                  |                        |
|                                                         |                                                             |                                       |                                                                                                    | 高中女子組48.01-51kg                                  |                        |
|                                                         |                                                             |                                       |                                                                                                    | 高中女子組51.01-54kg                                  |                        |
|                                                         |                                                             |                                       |                                                                                                    | 高中女子組54.01-57kg                                  |                        |
|                                                         |                                                             |                                       |                                                                                                    | 言由步之相57.01.60kg                                  |                        |

| 0  | ) 🖬 🤊 - (H = 🚨 🛱                                                | <b>)</b> =                                                |                                     | 2 2 4                                                     | 測詞                                                     | t [相容模式] - Microso                                      | ft Excel        |        |
|----|-----------------------------------------------------------------|-----------------------------------------------------------|-------------------------------------|-----------------------------------------------------------|--------------------------------------------------------|---------------------------------------------------------|-----------------|--------|
| C  | 常用 插入 版                                                         | 面配置 公式 資料                                                 | 校閱 檢視                               |                                                           |                                                        |                                                         |                 |        |
|    | ● 从 剪下<br>□ 違親 Calibri                                          | * 11 *                                                    |                                     | 自動換列 通用格式 •                                               |                                                        | 中等                                                      | 好               | 壞      |
| 貼  | 上 🥑 複製格式 🖪 I                                                    | <u>u</u> - 🖂 - 🖄 - 🗛 -                                    | • 문 문 물 물 課 課 國 :                   | 跨欄置中▼ \$ ▼ % , *.0 .00                                    | 設定格式化格式化為 建結                                           | 的儲 備註                                                   | 說明文字            | 輸人     |
|    | 剪貼簿 🕞                                                           | 字型                                                        | □<br>野齊方式                           | 12 數值 12                                                  |                                                        |                                                         | 様式              |        |
|    | I10                                                             |                                                           |                                     |                                                           |                                                        |                                                         |                 |        |
|    | A                                                               | В                                                         | C                                   | D                                                         | E                                                      |                                                         | F               |        |
| 1  | 注意事項:<br>1:請勿刪除任何欄位<br>2:檔案存檔類型必須<br>3:注意[必項]欄位及:<br>4:若輸入的數字格式 | 1,報名資料由第三列<br>為.xls格式(Excel 97-2<br>指定填寫內容<br>合跑掉(如輸入09會變 | 開始輸入<br>2003活頁薄)<br>變成9),可在輸入數值前加入. | 單引號 <b>「</b> '」如'09即可                                     |                                                        |                                                         |                 |        |
| 2  | 參賽團體名稱<br>[必填]                                                  | 參賽選手姓名<br>[必填]                                            | 參賽選手身分證字號<br>[必填]                   | 選手出生年月日<br>[必填]<br>[限定輸入西元格式]<br>0000/00/00<br>0000-00-00 | 報名組別<br>[必項<br>[限定輸入内<br>國中男子組38<br>國中男子組41<br>國中男子組44 | /量級<br>]<br>容如下]<br>0.01-41kg<br>0.01-44kg<br>0.01-46kg | 劃撥日期(四碼<br>[必填] | §MMDD) |
| 3  | 中華民國拳擊協會                                                        | 李武男                                                       | A12345678                           | 2000/1/1                                                  | 社會男子組60.01-64kg                                        |                                                         | 0927            |        |
| 4  | 中華民國拳擊協會                                                        | 彭臺臨                                                       | A12345679                           | 2000/1/2                                                  | 社會男子組46.01-49kg                                        |                                                         | 0927            |        |
| 5  | 中華民國拳擊協會                                                        | 徐進賢                                                       | A12345680                           | 2000/1/3                                                  | 社會男子組49.01-52kg                                        |                                                         | 0927            |        |
| 6  | 中華民國拳擊協會                                                        | 林怡君                                                       | A12345681                           | 2000/1/4                                                  | 社會男子組52.01-56kg                                        |                                                         | 0927            |        |
| 7  | 中華民國拳擊協會                                                        | 柯屏羽                                                       | A12345682                           | 2000/1/5                                                  | 社會男子組56.01-60kg                                        |                                                         | 0927            |        |
| 8  | 中華民國拳擊協會                                                        | 陳立威                                                       | A12345683                           | 2000/1/6                                                  | 社會男子組81.01-91kg                                        |                                                         | 0927            |        |
| 9  |                                                                 |                                                           |                                     |                                                           |                                                        |                                                         |                 |        |
| 10 | िस                                                              | 同時 老は たったり                                                |                                     |                                                           |                                                        |                                                         |                 |        |
| 11 |                                                                 | <b>體報</b> 省步                                              | <b>添十:</b>                          |                                                           |                                                        |                                                         |                 |        |
| 12 | 論                                                               | 入完畢就                                                      | 主成了團體報                              | 名的卜傅耒格                                                    | 0                                                      |                                                         |                 |        |
| 13 | -103                                                            | / ヽ/レ ードィソレノ                                              |                                     | HHAT7 12 22/11                                            |                                                        |                                                         |                 |        |
| 14 |                                                                 |                                                           |                                     |                                                           |                                                        |                                                         |                 |        |
| 15 |                                                                 |                                                           | -                                   |                                                           |                                                        |                                                         |                 |        |
| 10 |                                                                 |                                                           |                                     |                                                           |                                                        |                                                         |                 |        |

| l          |                      | D. 01 (4                       | a 1 4H 4a /2 / A       |               | -                       |
|------------|----------------------|--------------------------------|------------------------|---------------|-------------------------|
| Γ          |                      | ————BeClass 湖                  | 限上報名系統———              |               | More Events             |
|            | ☑中華民國107:            | 年全國總統盃拳擊錦標賽(                   | 2018-10-05) (報名期限8.6天  | *)            | 62                      |
|            | *個人報名姓名              | 陳X威                            | ※身分證字號                 | A123456789    |                         |
|            | *生日                  | 2018 • 09 • 27 •               | *領隊                    | 李武男           | 承辦人 其他活動。<br>Contact us |
|            | *管理                  | 彭臺臨                            | ※ 教練                   | 徐進賢           |                         |
|            | 市話                   | #                              | *行動電話                  | 0912345678    | 聯繫承辦人員                  |
|            | * EMAIL              | b3402@ms32.hinet.net           |                        |               | List of applicants      |
|            | ※郵政劃撥日期              | 0927                           |                        | 川崎会 3,0015    | 8 147                   |
| 團體報名步驟十一:  | 團體報名                 |                                | 5、12月17日 陸水(2          |               | 目前報名人數                  |
| 按下紅框處進借上傳剛 | 副打好的                 | Excel • 下載空白表林                 | 上傳團報Excel              |               | Lookup others           |
|            | <b>填表注意</b><br>請自行確認 | <b>事項:</b><br>認團體所有人員皆完成報名     |                        |               | ▲ 2                     |
|            | **                   | 参賽團體名稱                         |                        |               | 也報名了哪些活動                |
|            | *                    | ◎費選手姓名                         |                        |               |                         |
|            | *参賽選=                | 手身分證字號                         |                        |               |                         |
|            | *選=                  | 手出生年月日                         |                        |               |                         |
|            | ×\$                  | <mark>服名組別/量級</mark> 請選擇       | •                      |               |                         |
|            | <u>畫</u> **          | I撥日期(四碼<br>MMDD)               |                        |               |                         |
|            | 『團體                  | <b>暫存人</b><br>報名』表榕輸入後,一定要先按下[ | 」員(新増)<br>「暫存人員』,才可再按最 | 下方 送出/Submit。 |                         |
|            |                      |                                |                        |               |                         |

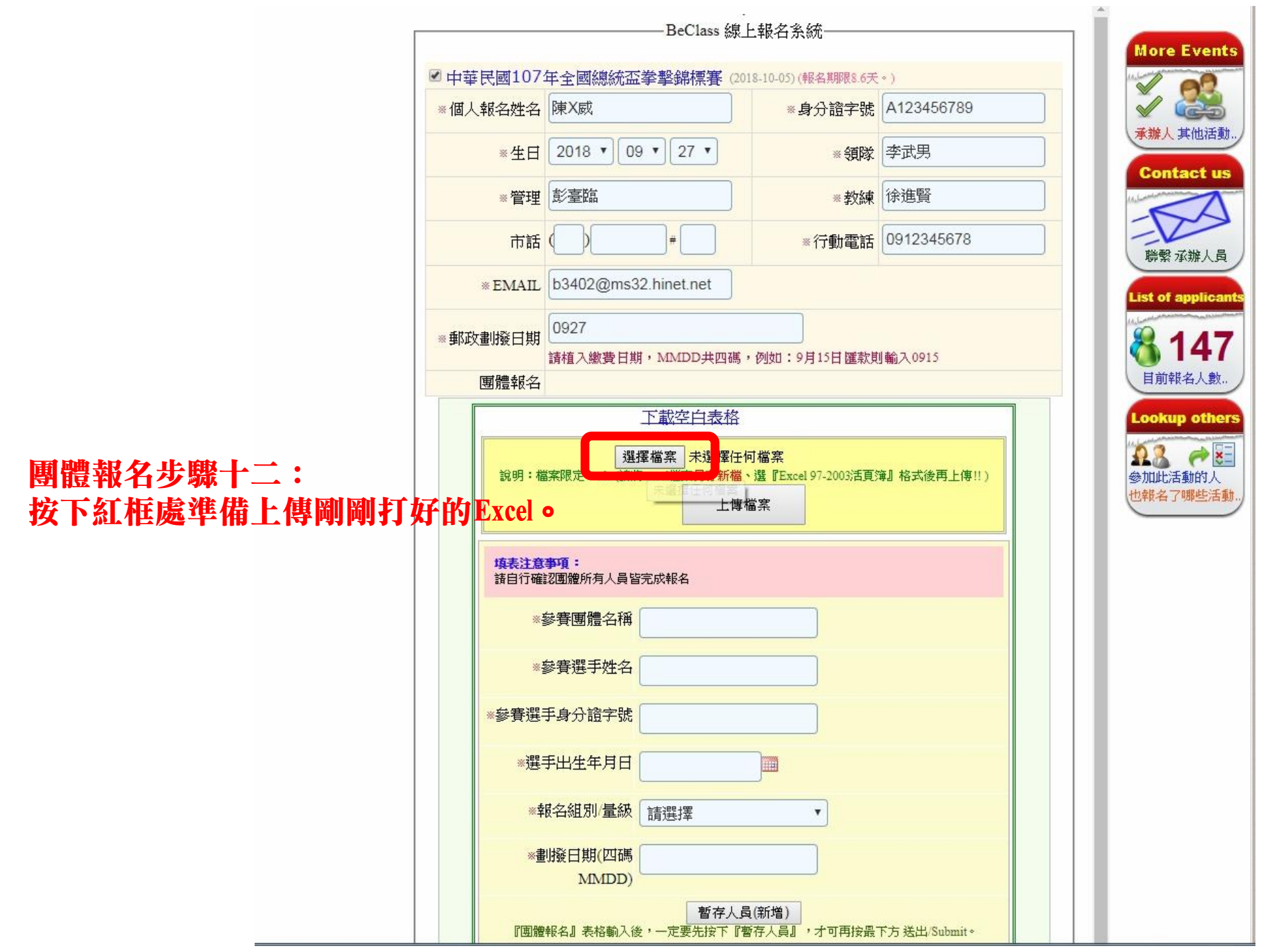

| 安约三番                                                       | 名稱                                                   | × 2                                   | A           | В                                | С              | D            |
|------------------------------------------------------------|------------------------------------------------------|---------------------------------------|-------------|----------------------------------|----------------|--------------|
| ,我的我变<br><mark>————————————————————————————————————</mark> | <b>20180720_080348</b>                               |                                       | 注音重语·       |                                  |                |              |
|                                                            | <b>20180816-42207</b>                                |                                       | 1:諸勿刪除任何欄   | 位,据玄资料由第三万                       | [開始論】          |              |
| ■ 200                                                      | 30707041_10216784485033117_269124995819503616_n      |                                       | 2: 檔室存檔類形法  | 证,和日夏州田为二》<br>須為,xls格式(Excel 97- | 2003法百渐)       |              |
| 19 最近的位置                                                   | III AIBA 回信                                          |                                       | 3:注音[必值]欄位因 | 5指定填寫內容                          |                |              |
|                                                            | ⊠ S_4284420                                          |                                       | 4:若輸入的數字格:  | 式會跑撞(如輸入09會)                     | ◎成9),可在輸入數值前加入 | 單可能「'」如'09即可 |
| 。 使 語 栖                                                    | i S_4628540                                          | 1                                     |             |                                  |                |              |
| ○ · · · · · · · · · · · · · · · · · · ·                    | ☑ S_4628541                                          |                                       |             |                                  |                | ᄤᆍᇿᄮᆇᄫᄇ      |
| ▲ 合総                                                       | ■ S_7921701                                          |                                       |             |                                  |                | 進于 田 生 平 月 日 |
| <ul> <li>●' 日本</li> <li>■ 用印</li> </ul>                    | ☑ S_8609863                                          |                                       | 參賽團體名稱      | 參賽選手姓名                           | 參賽選手身分證字號      |              |
|                                                            | ☑ S_8609866                                          | E                                     | [必填]        | [必填]                             | [必填]           | [限定輸入四元恰式]   |
|                                                            | ☑ S_9887765                                          |                                       |             |                                  |                | 0000/00/00   |
|                                                            | ■ 船身貼紙WSD-01                                         | 2                                     |             |                                  |                | 0000-00-00   |
| 》 电网<br>■ ★ 掛成環 (C-)                                       | 2018.0816世書                                          | 3                                     | 中華民國拳擊協會    | 李武男                              | A12345678      | 2000/1/1     |
|                                                            | ■ 2018.0810並増開標                                      | 4                                     | 中華民國拳擊協會    | 彭臺臨                              | A12345679      | 2000/1/2     |
| DATA (D.)                                                  |                                                      | 5                                     | 中華民國拳擊協會    | 徐進賢                              | A12345680      | 2000/1/3     |
| Public (//192.100.0                                        | 2018世界大学李擎踢標套國于選纵養-成績一覧表<br>國)出来各本名幣                 | 6                                     | 中華民國拳擊協會    | 林怡君                              | A12345681      | 2000/1/4     |
| - 49 P2                                                    | 역] 世方多安石里<br>)) 관승 토 200                             | 7                                     | 中華民國拳擊協會    | 柯屏羽                              | A12345682      | 2000/1/5     |
|                                                            | ප් ක්ෂ<br>මේ කාප                                     | 8                                     | 中華民國拳擊協會    | 陳立威                              | A12345683      | 2000/1/6     |
|                                                            | <ul> <li>「別料</li> <li>「創 2017ケズ世 約束 冬末 夕留</li> </ul> | 9                                     |             |                                  |                | 1            |
| VMPT7E0226                                                 | ·····································                | 10                                    |             |                                  |                |              |
|                                                            | ····································                 | 1                                     |             |                                  |                | 1            |
| USER-PC                                                    |                                                      | 1                                     |             |                                  |                |              |
| WORK                                                       | <ul> <li>基轄A級教練研習英文資料</li> </ul>                     | 1                                     |             |                                  |                |              |
| NORK                                                       | ■ 1.公文用語                                             | 1                                     | 5           |                                  |                |              |
|                                                            | ₩ 1.出國參與講習會計畫書-朱煦清                                   | 10                                    | 5           |                                  |                |              |
|                                                            |                                                      | + 1                                   | 7           |                                  |                |              |
|                                                            | <                                                    | F H                                   | + H BeClass | e 10                             |                | uh           |
| 福安夕                                                        |                                                      | ケート的                                  |             |                                  |                | ▼ 所有檔案       |
|                                                            | 問題批                                                  | イク 蹴                                  |             |                                  |                |              |
|                                                            | 按下红:                                                 | 框盧淮                                   | 帯ト値剛        | 副打好的                             | Excel •        | 開啟(O) ▼ 取消   |
|                                                            |                                                      |                                       |             | 13314 VA HA                      |                |              |
|                                                            |                                                      | ····································· | 選手身分證字號     |                                  |                |              |
|                                                            |                                                      |                                       |             |                                  |                |              |
|                                                            |                                                      |                                       | 盟王山开在日口     | 177700                           |                |              |

# 團體報名步驟十四: 如果有錯誤的話,系統會 顯示出來。

| 目起之世之                                                                                       | 储X赋                                                                                                    |                                       | * 自公諮宁時                              | A123456789 |
|---------------------------------------------------------------------------------------------|----------------------------------------------------------------------------------------------------|---------------------------------------|--------------------------------------|------------|
|                                                                                             | PRA 184                                                                                                |                                       | *对力型于%;                              | A123430700 |
| ※生日                                                                                         | 2018 • 09 •                                                                                            | •][27 •]                              | * 領隊                                 | 李武男        |
| *管理                                                                                         | 彭臺臨                                                                                                    |                                       | * 教練                                 | 徐進賢        |
| 市話                                                                                          |                                                                                                    | #                                     | ※行動電話                                | 0912345678 |
| * EMAIL                                                                                     | b3402@ms32.h                                                                                           | hinet.net                             |                                      |            |
| の割擦口期                                                                                       | 0927                                                                                                   |                                       |                                      |            |
| ***、鱼加坡口第0                                                                                  | 請植入繳費日期,                                                                                               | MMDD共四碼,                              | 例如:9月15日匯款則                          | J輸入0915    |
| 同時の時ませんな                                                                                    |                                                                                                    |                                       |                                      |            |
|                                                                                             | 〒<br>第6位人員第6欄                                                                                          | <del>*郡卒百吉松</del> [<br>]資料(劃撥日身       | 期(四碼MMDD))為                          | 必填欄位!!     |
| ·<br>·<br>·<br>·<br>·<br>·<br>·<br>·<br>·<br>·<br>·<br>·<br>·<br>·<br>·<br>·<br>·<br>·<br>· | 下<br>第6位人員第6欄<br><mark>事項:</mark><br>認團體所有人員皆完/<br>参賽團體名稱                                              | *我应白末松[<br>]資料(劃掇日其<br>成報名            | 山住田桃石山))為<br>期(四碼MMDD))為             | 必填欄位!!     |
| · · · · · · · · · · · · · · · · · · ·                                                       | 第6位人員第6欄<br><sup>事項:</sup><br>認團體所有人員皆完成<br>参賽團體名稱<br>參賽選手姓名                                           | まならまた。<br>「資料(割撥日集<br>成報名             | 期(四碼MMDD))為                          | 必瑱欄位!!     |
| ·<br>·<br>·<br>·<br>·<br>·<br>·<br>·<br>·<br>·<br>·<br>·<br>·<br>·<br>·<br>·<br>·<br>·<br>· | 下<br>第6位人員第6欄<br><sup>事項:</sup><br>認團體所有人員皆完<br>參賽團體名稱<br>參賽選手姓名<br>手身分證字號                             | <sup>•</sup> 帮席白末轮<br>「資料(劃撥日射<br>成報名 | 山生田北「」」<br>期(四碼MMDD))為               | 必填欄位!!     |
| ·····································                                                       | 第6位人員第6欄<br>事項:<br>認團體所有人員皆完。<br>參賽團體名稱<br>參賽選手姓名<br>手身分證字號                                            | □置容白末松<br>□資料(劃撥日算<br>成報名             | IIIIIIIIIIIIIIIIIIIIIIIIIIIIIIIIIIII | 必填欄位!!     |
| ·····································                                                       | 第6位人員第6欄<br>事項:<br>認團體所有人員皆完<br>認實費團體名稱<br>參賽選手姓名<br>手身分證字號<br>再出生年月日<br>最名組別/量級<br>罰                  | 法 ( 創 援 日 算 )                         | 期(四碼MMDD))為,                         | 必瑱欄位!!     |
| ·<br>·<br>·<br>·<br>·<br>·<br>·<br>·<br>·<br>·<br>·<br>·<br>·<br>·<br>·<br>·<br>·<br>·<br>· | 下<br>第6位人員第6欄<br>事項:<br>認團體所有人員皆完<br>認團體所有人員皆完<br>診賽團體名稱<br>等賽選手姓名<br>手身分證字號<br>手出生年月日<br>段名組別/量級<br>新 | → 計定 白 本 4 [<br>〕資料( 劃 撥 日 身<br>成報名   | J 性 EME L                            | 必填欄位!!     |

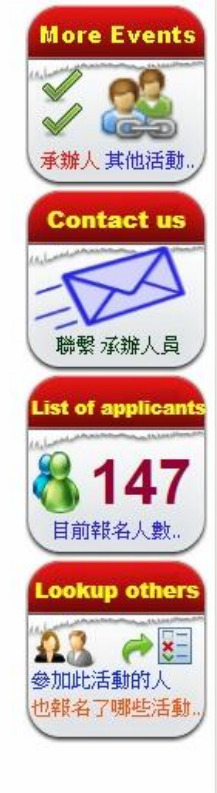

團體報名步驟十五: 修改完錯誤,上傳完就會 出現這個畫面,表示上傳 成功。 要修改的話,請點選修改

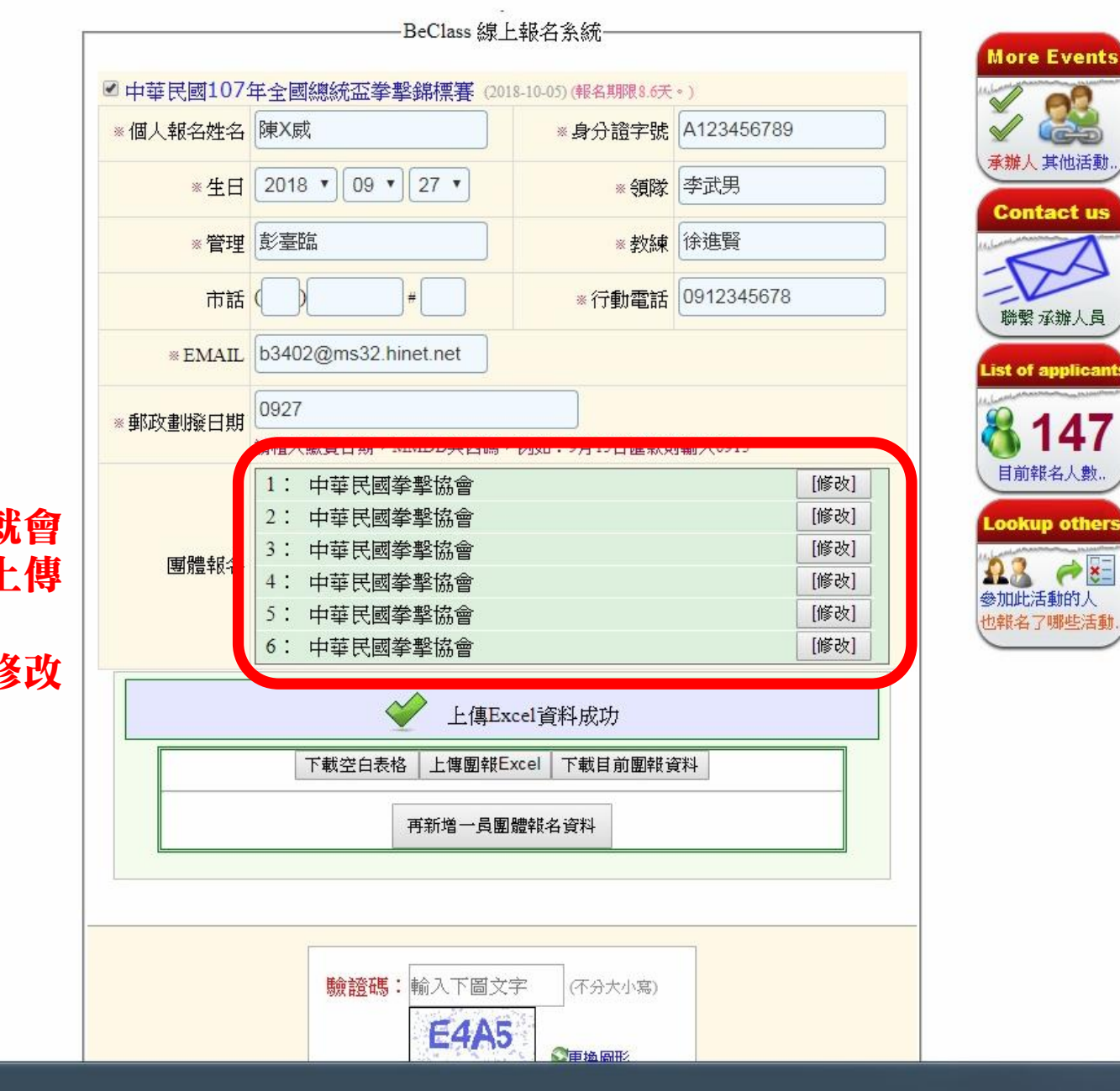

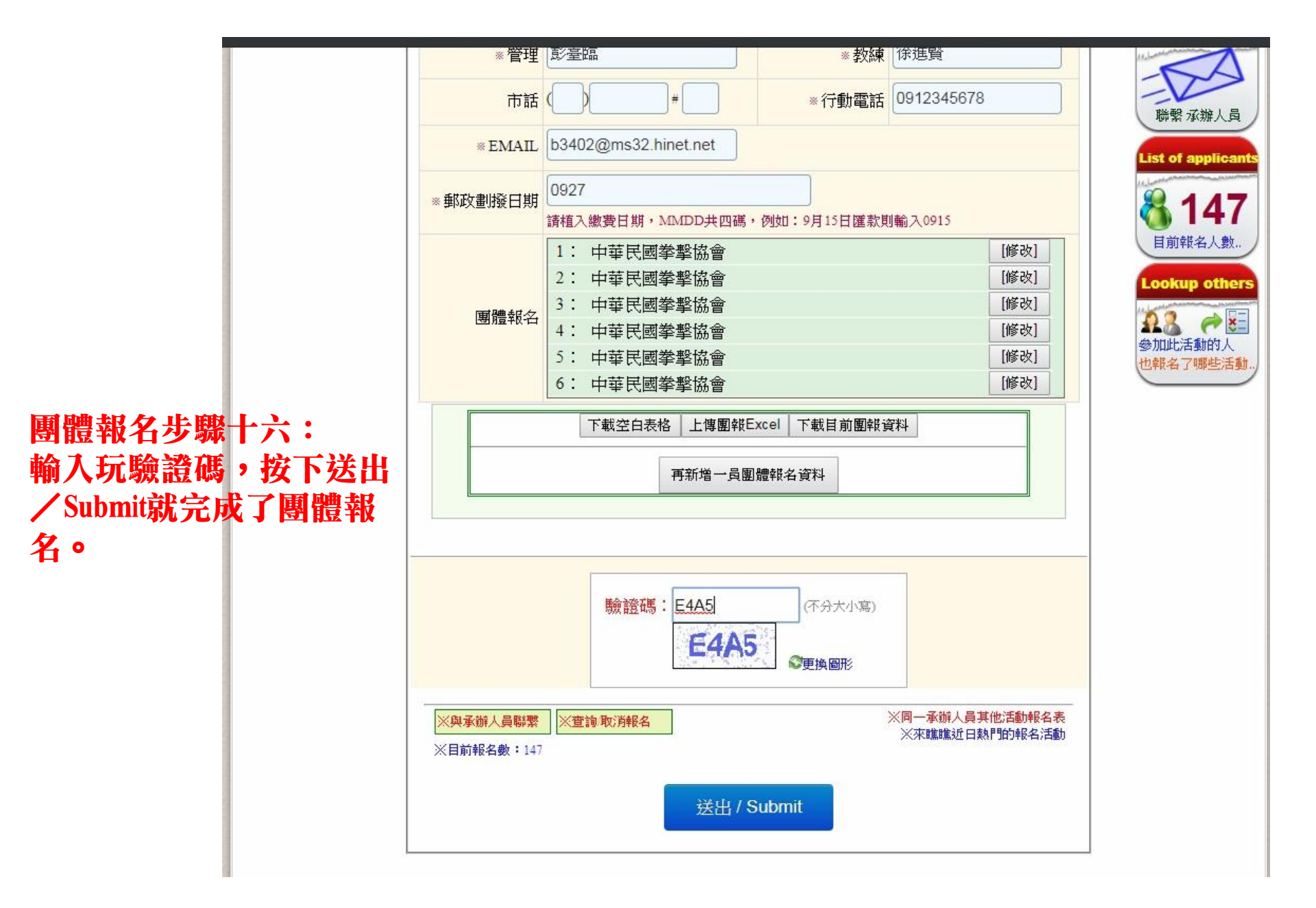